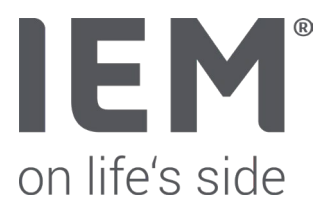

# HMS CS Version 6.3 - Netzwerkinstallation

Die HMS CS Software bietet die Möglichkeit, im Netzwerk installiert zu werden. Die zentrale Datenbank befindet sich in diesem Fall auf dem Server, der den Datenbank-Dienst zur Verfügung stellt. Der Anwender bedient die HMS CS Software an den Arbeitsplätzen (Clients) und hat von dort Zugang zur zentralen Datenbank.

Für eine erfolgreiche Netzwerkinstallation sind folgende Schritte erforderlich:

- Installation der HMS CS Software auf dem Server (Datenbank-Computer)
- Installation des Datenbank-Dienstes auf dem Server (Datenbank-Computer)
- Konfiguration der HMS CS Software auf dem Datenbank-Server
- Installation der HMS CS Software auf den gewünschten Arbeitsplätzen (Clients)
- Konfiguration der HMS CS Software auf den Arbeitsplätzen (Clients)

| Arbeitsplatz (Client) |     |                     | Arbeitsplatz (Client) |
|-----------------------|-----|---------------------|-----------------------|
| HMS CS installiert    |     |                     | HMS CS installiert    |
|                       |     | Server              |                       |
|                       |     | Datenbank-          |                       |
|                       |     | Dienst              |                       |
|                       |     |                     |                       |
|                       |     | •                   |                       |
|                       | Ari | beitsplatz (Client) |                       |
|                       | н   | MS CS installiert   |                       |
|                       |     |                     |                       |

Achtung: Bitte verwenden Sie ausschließlich die gleiche HMS CS Version für alle Installationen. Der Zugriff älterer (oder neuerer) HMS CS Versionen kann zum Verlust von Daten führen!

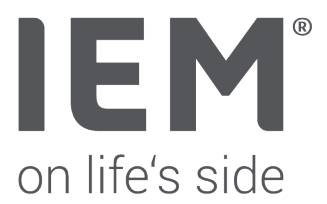

# Vorbereitung für eine HMS CS Aktualisierung (Update)

- Bitte führen Sie die Datenbanksicherung durch, bevor Sie die HMS CS deinstallieren oder aktualisieren.
- Bei einer Netzwerkinstallation kann die Datenbank im Installationsverzeichnis (...HMS\H2-DatabaseServer\database) gefunden werden. (Standard: C:\Program Files (x86)\HMS\H2-DatabaseServer\database)
- Bitte beachten Sie, vor der Deinstallation der alten HMS CS auf dem Datenbank Server, dass die Datenbankeinstellungen identisch mit den Clients ist. (Beispiel: H2 Client //192.168.1.1/database)
- Sichern bitte Sie im Falle einer GDT Anbindungen oder spezielle Konfigurationen auch die **"init.properties"** Datei, sofern diese im **"customizable"** Ordner vorhanden ist.
- Nach der Sicherung der Datenbank (und init.properties) kann die Deinstallation beginnen.

# Deinstallieren des Datenbank-Dienstes (H2-DatabaseServer)

• Bevor die HMS CS auf dem Datenbank-Server deinstalliert werden kann, muss der Datenbank-Dienst gestoppt und deinstalliert werden. Dieser wird im Task-Manager unter "Dienste" aufgelistet.

| 👰 Task-N                 | /lanager         |             |           |             |         |         | _    |           | ×    |
|--------------------------|------------------|-------------|-----------|-------------|---------|---------|------|-----------|------|
| <u>D</u> atei <u>O</u> p | otionen <u>A</u> | Ansicht     |           |             |         |         |      |           |      |
| Prozesse                 | Leistung         | App-Verlauf | Autostart | Benutzer    | Details | Dienste |      |           |      |
|                          |                  |             |           |             |         |         |      |           |      |
| Name                     | ^                | PID         | Beschrei  | bung        |         |         | Stat | us        | ^    |
| 💁 e 🛛 🖓                  | :                |             | G         |             |         |         | Bee  | ndet      |      |
| Q.                       |                  |             | G         |             |         |         | Bee  | ndet      |      |
| Ö.                       |                  |             | G         |             |         |         | Bee  | ndet      | _    |
| 🔍 H2Data                 | baseServic       | e 17328     | H2 Data   | base Engine | Service |         | Wir  | d ausgefü | ihrt |

• Navigieren Sie in das **H2-DatabaseServer** Verzeichnis, welches Sie im Installationsverzeichnis der HMS CS Software finden.

| (C:) > Programme (x86) > HMS > H2-DatabaseServer v 🖏 $1/2$ $1/2$ H2-DatabaseServer durchsuchen |   |                           |                |         |                 |          |
|------------------------------------------------------------------------------------------------|---|---------------------------|----------------|---------|-----------------|----------|
| А                                                                                              | ^ | lame ^                    | Änderungsdat   | um Typ  |                 | Größe    |
| *                                                                                              |   | database                  | 12.01.2023 09: | 51 Date | eiordner        |          |
|                                                                                                | E | 1_install_service.bat     | 12.10.2021 08: | 30 Win  | dows-Batchda    | 2 KB     |
|                                                                                                | E | 2_start_service.bat       | 12.10.2021 08: | 30 Win  | dows-Batchda    | 1 KB     |
|                                                                                                | E | 4_stop_service.bat        | 12.10.2021 08: | 30 Win  | dows-Batchda    | 1 KB     |
|                                                                                                |   | 5_uninstall_service.bat   | 12.10.2021 08: | 30 Win  | dows-Batchda    | 2 KB     |
|                                                                                                |   | 🍰 h2.jar                  | 12.10.2021 08: | 30 Exec | utable Jar File | 1.180 KB |
|                                                                                                | [ | serviceWrapperLicense.txt | 12.10.2021 08: | 30 Text | dokument        | 3 KB     |
|                                                                                                |   | wrapper.conf              | 12.10.2021 08: | 30 CON  | NF-Datei        | 4 KB     |
|                                                                                                | [ | 🗟 wrapper.dll             | 12.10.2021 08: | 30 Anw  | endungserwe     | 80 KE    |
|                                                                                                |   | 🚯 wrapper.exe             | 12.10.2021 08: | 30 Anw  | vendung         | 200 KE   |
|                                                                                                | 1 | á wrapper.jar             | 12.10.2021 08: | 30 Exec | utable Jar File | 82 KE    |
|                                                                                                | [ | wrapper.log               | 12.01.2023 09: | 54 Text | dokument        | 1 KE     |

- Zum Beenden des Datenbank-Dienstes führen Sie nun die Batch-Datei **4\_stop\_service.bat** aus (über Rechtsklick -> Als Administrator ausführen).
- Zur Deinstallation des Datenbank-Dienstes führen Sie nun die Batch-Datei **5\_uninstall\_service.bat** aus (über Rechtsklick -> **Als Administrator** ausführen).
- Bitte prüfen Sie im Task-Manager ob der H2DatabaseService Dienst auch nicht mehr angezeigt wird.

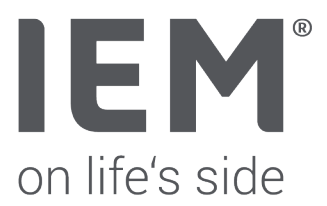

# Installation des Datenbank-Dienstes - Update der HMS CS

Nun kann die alte HMS CS Version auf dem Server deinstalliert werden und die HMS CS 6.2 kann installiert werden.

Nach einer der Deinstallation der HMS CS werden die Datenbank-Dateien und Konfigurationen (wie z.B.: Datenbankeinstellungen, GDT Einstellungen) nicht gelöscht.

Wenn man nach der Installation der neuen Version sofort die HMS CS startet, könnte folgende Fehlermeldung erscheinen - <u>Grund</u>: Der Datenbank-Dienst ist noch nicht installiert.

| Achtung | ! X                                                                              |
|---------|----------------------------------------------------------------------------------|
| ?       | Datenbankverbindung fehlgeschlagen!<br>Möchten Sie die Konfiguration bearbeiten? |
|         | Ja <u>N</u> ein                                                                  |

Die Fehlermeldung bitte mit "Nein" schließen.

- Navigieren nun in das H2-DatabaseServer Verzeichnis, welches Sie im Installationsverzeichnis der HMS CS Software finden.
- Benennen Sie die originale "wrapper.conf" Datei in "wrapper.conf.org" um.
- Kopieren Sie die neue "wrapper.conf" Datei in das H2-DatabaseServer Verzeichnis hinein.

| <ul> <li>Programme (x86)</li> </ul> | atabaseServer durchsuchen      |                  |                     |          |
|-------------------------------------|--------------------------------|------------------|---------------------|----------|
| ^                                   | Name                           | Änderungsdatum   | Тур                 | Größe    |
|                                     | database                       | 28.11.2022 12:03 | Dateiordner         |          |
|                                     | 0_install_service_silent.bat   | 28.11.2022 12:03 | Windows-Batchda     | 2 KB     |
|                                     | 1_install_service.bat          | 28.11.2022 12:03 | Windows-Batchda     | 2 KB     |
|                                     | 2_start_service.bat            | 28.11.2022 12:03 | Windows-Batchda     | 1 KB     |
|                                     | 4_stop_service.bat             | 28.11.2022 12:03 | Windows-Batchda     | 1 KB     |
|                                     | 5_uninstall_service.bat        | 28.11.2022 12:03 | Windows-Batchda     | 2 KB     |
|                                     | 6_uninstall_service_silent.bat | 28.11.2022 12:03 | Windows-Batchda     | 1 KB     |
|                                     | findService.bat                | 28.11.2022 12:03 | Windows-Batchda     | 1 KB     |
|                                     | 🕌 h2.jar                       | 28.11.2022 12:03 | Executable Jar File | 1.180 KB |
|                                     | H2ServiceInstaller.bat         | 28.11.2022 12:03 | Windows-Batchda     | 1 KB     |
|                                     | H2ServiceInstaller.log         | 12.01.2023 10:16 | Textdokument        | 3 KB     |
|                                     |                                | 20.11.2022 12:05 | lextdokument        | 5 ND     |
|                                     | wrapper.conf                   | 11.01.2023 17:56 | CONF-Datei          | 4 KB     |
|                                     | wrapper.conf.org               | 11.01.2023 17:56 | ORG-Datei           | 4 KB     |
|                                     |                                | 20111202212103   | Annendengsernen     | 00 160   |
|                                     | 🚯 wrapper.exe                  | 28.11.2022 12:03 | Anwendung           | 200 KB   |
|                                     | 🕌 wrapper.jar                  | 28.11.2022 12:03 | Executable Jar File | 82 KB    |
|                                     | wrapper.log                    | 12.01.2023 09:59 | Textdokument        | 1 KB     |
|                                     |                                |                  |                     |          |

Die neue "wrapper.conf" Datei kann hier herunterlagen werden.

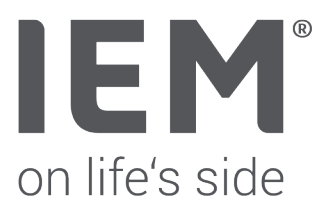

Zur Installation und zum Start des Datenbank-Dienstes führen Sie nun die Batch-Datei **1\_install\_service.bat** aus (über Rechtsklick -> Als Administrator ausführen).

|                               | ^ Name                         |
|-------------------------------|--------------------------------|
| K                             | database                       |
|                               | 0 install service silent.hat   |
| -                             | 1_install_service.bat          |
| Öffnen                        | 2_start_service.bat            |
| Bearbeiten                    | 4_stop_service.bat             |
| Drucken                       | 5_uninstall_service.bat        |
| ᠹ Als Administrator ausführen | 6_uninstall_service_silent.bat |
|                               | indService bat                 |

Jetzt sollte folgendes Fenster erscheinen.

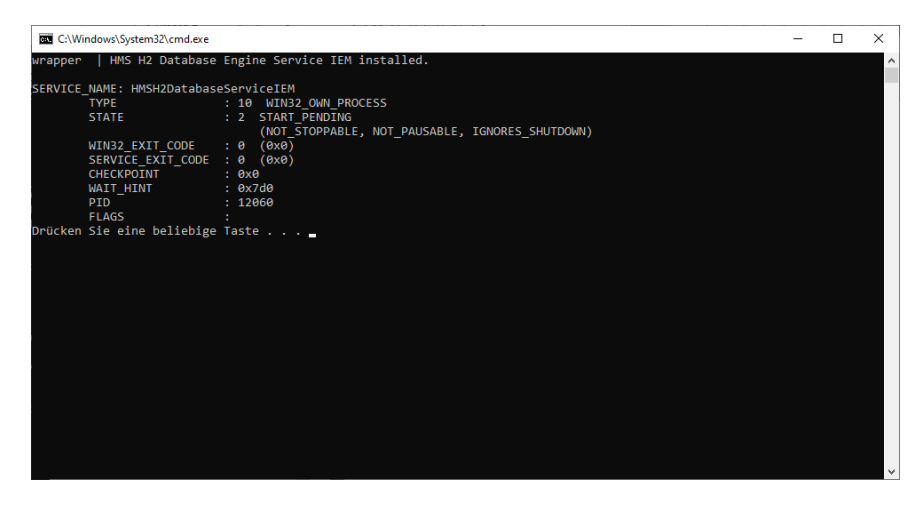

### Drücken Sie eine beliebige Taste.

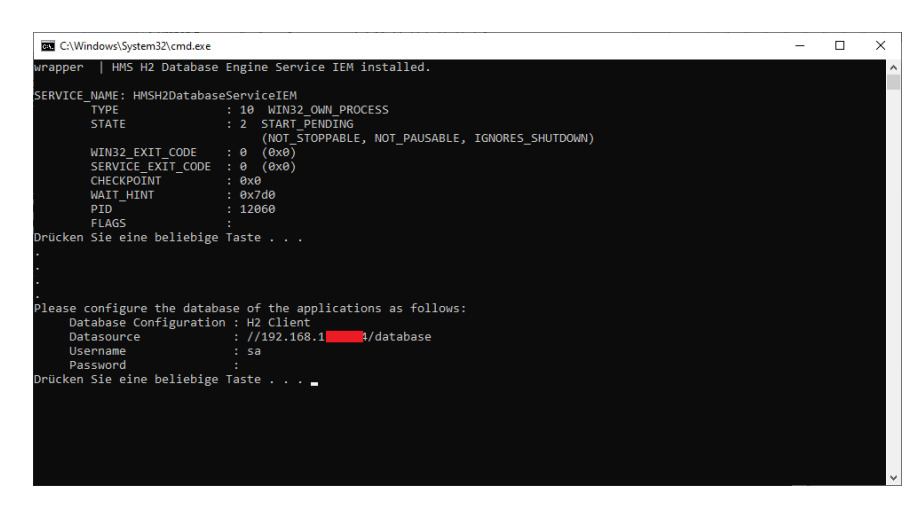

Jetzt sollte im Task-Manager unter Dienste **"HMSH2DatabaseServiceIEM"** mit dem Status **"Wird ausgeführt"** sichtbar sein.

Sie können die IP-Adresse des Datenbank-Servers auch ermitteln, indem Sie **Windows-Taste + R** klicken unter Ausführen **"cmd"** eingeben und den Befehl **"ipconfig"** nutzen.

Die hierbei angezeigte IPv4-Adresse sollte die richtige IP-Adresse sein. Im Zweifel wenden Sie sich bitte an den Systemadministrator.

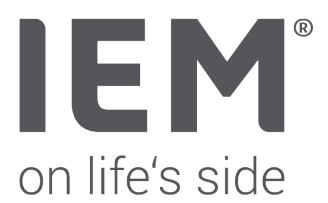

### Konfiguration der HMS CS Software auf dem Datenbank-Server

### Gilt nur für Neuinstallation:

<u>Hinweis</u>: Bei einer Erst-Installation der HMS CS wird auf dem Computer automatisch der Dienst **"HMSH2DatabaseServiceIEM"** installiert. Dieser muss zuerst beendet und deinstalliert werden (siehe ab Seite 2). Erst nach dem die **wrapper.conf** Datei ausgetauscht wird, kann der **"HMSH2DatabaseServiceIEM"** Dienst installiert werden.

Starten Sie nun die HMS CS Software auf dem Datenbank-Server. Klicken Sie auf **Optionen (• • •)** -> **Datenbank** und konfigurieren Sie die Einstellungen.

| EM Datenbank            | ×         |
|-------------------------|-----------|
| Datenbank Konfiguration |           |
| H2 Client               | •         |
| Datenquelle             |           |
| //192.168.1             | \> Auswa  |
| Authentifikation        | Test      |
| Im Programm speichern 👻 | $\square$ |
| Benutzername            |           |
| sa                      |           |
| Passwort                |           |
|                         |           |
| √ Sichern               | Abbrechen |

- Wählen Sie unter Datenbank Konfiguration H2 Client aus (standardmäßig bereits ausgewählt).
- Tragen sie unter Datenquelle //IP-Adresse\_des\_Datenbankservers/database ein.
- Überprüfen Sie die Konfiguration indem Sie auf die Schaltfläche Test klicken.
- Speichern Sie die Konfiguration indem Sie auf die Schaltfläche Sichern klicken.
- Nach erfolgreicher Konfiguration müssen Sie die HMS CS Software einmal beenden und wieder neu starten.

### Hinweis:

Die Datenbank kann zudem mit einem Passwort geschützt werden (gilt nur für neu erstellte Datenbanken). Nachdem Sie die Datenquelle eingetragen haben, vergeben Sie einen Benutzernamen und ein Passwort für die Datenbank. Falls Sie Ihre Datenbank mit einem Passwort schützen, beachten Sie bitte, dass Sie diese Angaben auch auf jedem Client-Computer genauso eintragen müssen, um eine Verbindung zur Datenbank herstellen zu können – In diesem Fall dokumentieren Sie bitte Ihr Benutzername und Passwort. Leider kann IEM bei einem Verlust der Zugangsdaten nicht weiterhelfen.

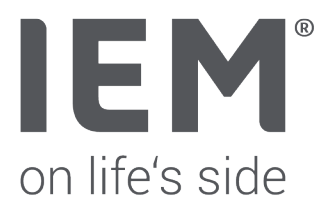

Damit andere Clients auf die Datenbank zugreifen können, geben Sie serverseitig bitte in der **Windows** Defender Firewall mit erweiterter Sicherheit unter "Eingehende Regeln" den TCP Port - 9092 frei.

#### Gilt für bestehende Netzwerkinstallation:

Bei einer Aktualisierung der HMS CS mit Netzwerkinstallation muss die Datenbank-Konfiguration ebenfalls kontrolliert werden. Eine Änderung in den Datenbank-Einstellungen sollte allerdings nicht notwendig sein.

<u>Wichtig</u>: Hier muss penibel darauf geachtet werden, ob man auf allen Rechnern (Server und Clients) mit der richtigen "alten" Datenbank weitergearbeitet wird. Andernfalls hat man mehrere Datenbanken die man parallel führt, aber nicht mehr zusammenführen kann.

### Installation und Konfiguration der HMS CS auf den Arbeitsplätzen (Clients)

Nach der Installation der HMS CS auf den Clients muss unter **Optionen (•••)** -> **Datenbank** die gleichen Einstellungen eingetragen werden.